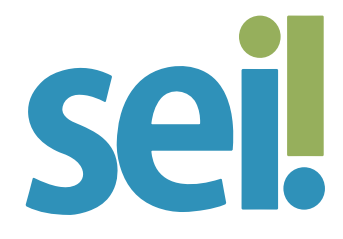

## TUTORIAL AUTENTICAÇÃO EM DOIS FATORES

A "Autenticação em dois fatores" é uma segurança adicional, uma vez que, se ativada, exige a combinação de sua senha com um código gerado em seu smartphone para efetuar o login. No item 1 apresentamos como instalar o aplicativo que gera o código.

# ATENÇÃO

O usuário poderá marcar como confiáveis determinados dispositivos para que não seja solicitada "Autenticação em dois fatores" para acessar o SEI neles.

# 1. Instalação do aplicativo de autenticação

Acesse a Apple Store ou o Google Play e instale em seu smartphone um aplicativo para autenticação em duas etapas, como Google Authenticator, FreeOTP, Authy, etc.

#### 2. Habilitação da funcionalidade "Autenticação em dois fatores"

Informe na tela de abertura do SEI seu usuário (login) e senha de acesso, e clique na opção "Autenticação em dois fatores".

|     | sel.                         |  |
|-----|------------------------------|--|
|     |                              |  |
| → . | L Usuário                    |  |
| → [ | Senha                        |  |
|     | ACESSAR                      |  |
|     | Autenticação em dois fatores |  |

Clique em "Prosseguir" na tela de apresentação da "Autenticação em dois fatores".

| S                                                                                                    | ei!                                                                                                    |  |
|----------------------------------------------------------------------------------------------------|----------------------------------------------------------------------------------------------------|--|
| A autenticação em 2 fatore<br>maior segurança no seu ao<br>qualquer tentativa de login<br>irá requerer também um có<br>aplicativo. | s é um recurso para adicionar<br>cesso ao sistema. Ao ativá-la,<br>em dispositivos não liberados<br>digo numérico gerado por um |  |
| Antes de prosseguir, leia a                                                                                                    | s instruções aqui.                                                                                                    |  |
| Prosseguir                                                                                                    | Cancelar                                                                                                    |  |

A mensagem abaixo será exibida e, se você nunca realizou esse procedimento, pode ignorá-la clicando em "OK" e passar para a etapa 3.

Caso contrário, antes de prosseguir, acesse o app Google Authenticator e siga os passos apresentados nas imagens abaixo para excluir sua antiga conta.

| III VIVO 🗢        | 15:07  | 6% | III VIVO 🗢   | 15:07           | 6%     |
|-------------------|--------|----|--------------|-----------------|--------|
| E Pesquisar       | contas |    | E Pesqui     | sar contas      |        |
| SEI/TJSC (micheli | ne)    |    | SEI/TJSC (mi | Editar          | 1      |
| 119 04            | 3      | 6  | 119 0        | Exportar contas | ±      |
|                   |        |    |              | Configurações   | ۲      |
|                   |        |    |              |                 |        |
|                   |        |    |              |                 |        |
|                   |        |    |              |                 |        |
|                   |        |    |              |                 |        |
|                   |        |    |              |                 |        |
|                   |        |    |              |                 |        |
|                   |        |    |              |                 |        |
|                   |        |    |              |                 |        |
|                   |        |    |              |                 |        |
| III VIVO 🗢        | 15:07  | 6% |              | 15:07           | 6%     |
|                   |        | ~  | <            | Editar conta    | Î      |
| SEI/TJSC (micheli | ne)    |    |              |                 |        |
|                   | •• /   | =  | micheline    |                 |        |
|                   |        |    |              |                 | Salvar |
|                   |        |    |              |                 |        |
|                   |        |    |              |                 |        |
|                   |        |    |              |                 |        |
|                   |        |    |              |                 |        |
|                   |        |    |              |                 |        |
|                   |        |    |              |                 |        |
|                   |        |    |              |                 |        |
|                   |        |    |              |                 |        |
|                   |        |    |              |                 |        |
|                   |        |    |              |                 |        |

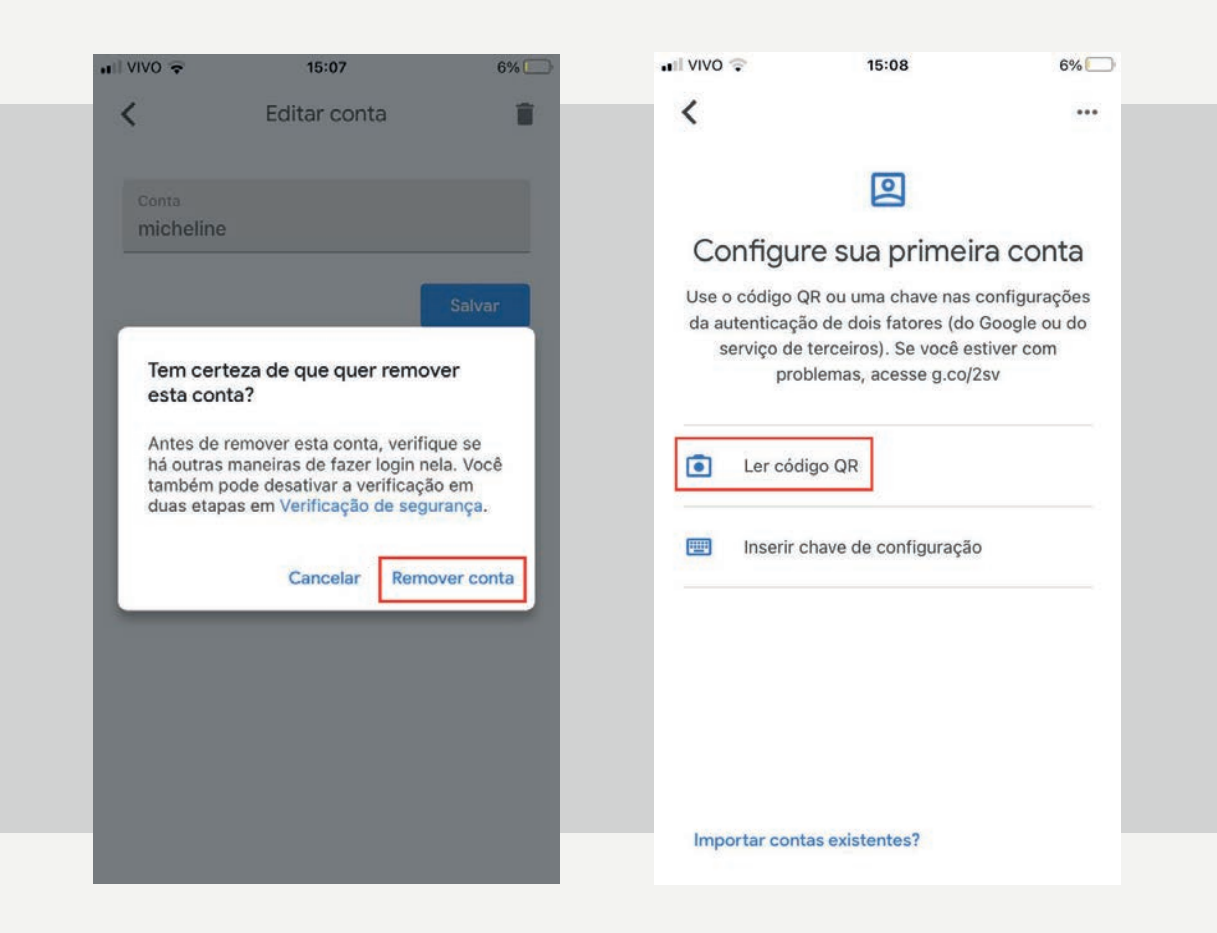

## 3. Gerando um código para ativação e leitura do QR Code

Ao final da etapa anterior, será gerado um QR Code, como o exibido nesta tela.

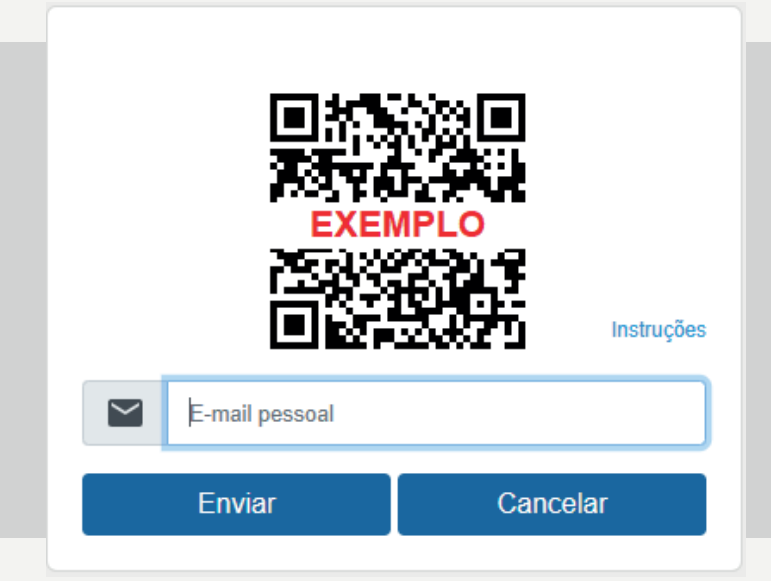

Abra o app de autenticação no seu smartphone e toque na opção para leitura de código (a nomenclatura ou o ícone podem variar conforme o aplicativo). Os exemplos a seguir usam o Google Authenticator .

| , II VIVO 🗢                                       | 15:08                                                                                         | 6%                             | ••III VIVO 🗢                                                  | 15:08                                                | 6%                                                             |  |
|---------------------------------------------------|-----------------------------------------------------------------------------------------------|--------------------------------|---------------------------------------------------------------|------------------------------------------------------|----------------------------------------------------------------|--|
| Mais se<br>Google<br>Receba códig<br>as suas cont | egurança cor<br>e Authentica<br>os de verificação par<br>as usando a verificaç<br>duas etapas | Ο O<br>tOr<br>a todas<br>ão em | Configu<br>Use o código<br>da autenticaç<br>serviço de<br>pro | Les<br>Les<br>Les<br>Les<br>Les<br>Les<br>Les<br>Les | ra conta<br>configurações<br>Google ou do<br>stiver com<br>2sv |  |
|                                                   |                                                                                               |                                | importar con                                                  | itas existentes:                                     |                                                                |  |

ATENÇÃO

Se o smartphone solicitar permissão para que o aplicativo acesse a câmera do aparelho, autorize.

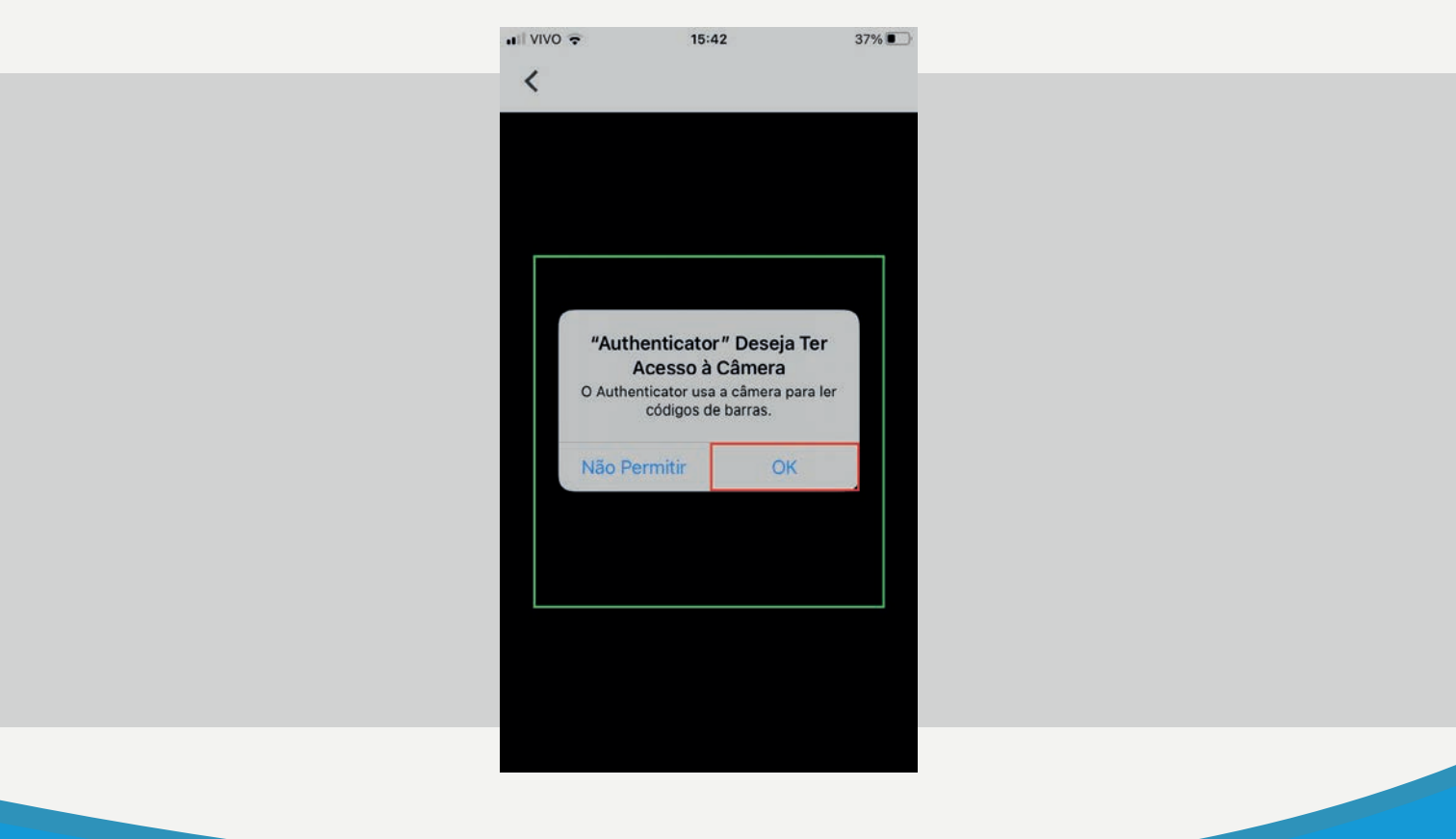

Aponte a câmera para o QR Code exibido na tela do computador e adicione a conta no aplicativo. O número apresentado no seu smartphone é o código de verificação para o SEI, que muda a cada 30 segundos.

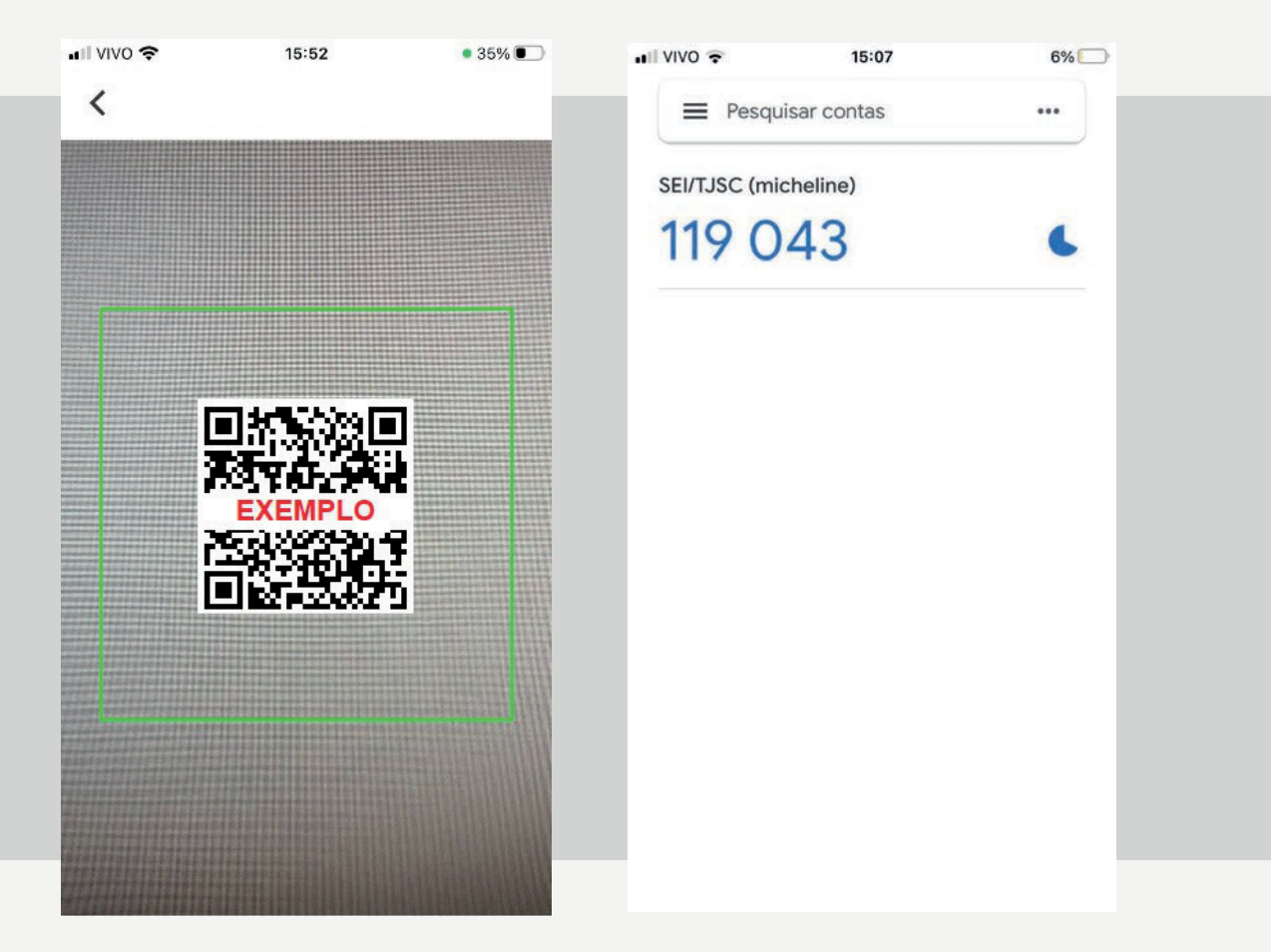

# 4. Finalização do Cadastro

Informe um endereço de e-mail que não seja associado com a instituição. Pode ser do Gmail, Hotmail, Yahoo, etc.

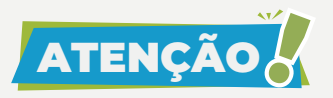

É importantíssimo para aumentar a segurança que a senha de acesso ao e-mail seja diferente da senha de acesso ao sistema.

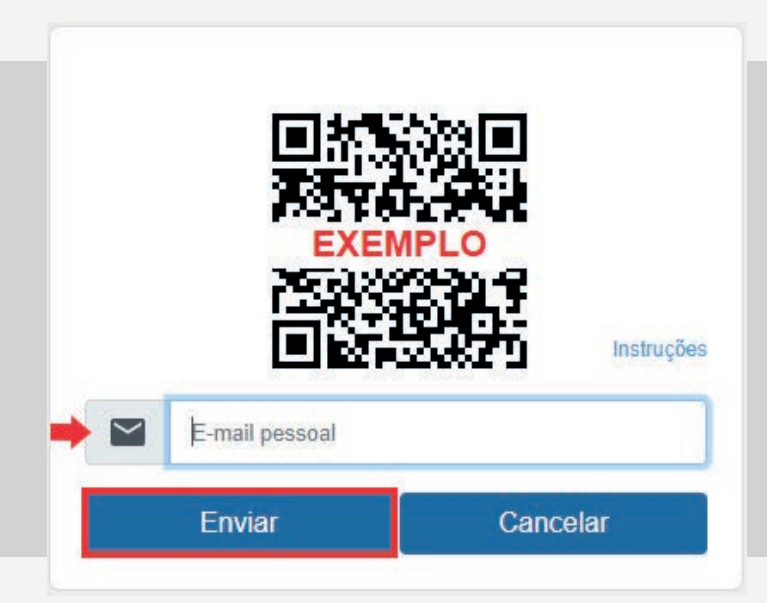

Clique em "Enviar" para que um link de ativação seja enviado para o endereço de e-mail fornecido. O sistema perguntará se você já leu o QR Code com o aplicativo. Clique em "OK" para prosseguir.

| sei4-tre.tjsc.jus.br diz  | Z                     |            |           |
|---------------------------|-----------------------|------------|-----------|
| Se você já efetuou a leit | tura do QR Code com o | aplicativo | clique OK |
| para continar.            |                       |            |           |
|                           |                       |            |           |
|                           |                       | OK         | Cancelar  |

O sistema informará sobre a validade do link enviado por e-mail. Clique em "OK".

| sei4-tre.tjsc.jus.br diz                                                                                                    |  |
|----------------------------------------------------------------------------------------------------|--|
| Um e-mail foi enviado para seu_e-mail@gmail.com contendo um link<br>com validade de 60 minutos para conclusão da solicitação. |  |
| Caso não tenha recebido verifique a caixa de spam.                                                                            |  |
| ОК                                                                                                    |  |

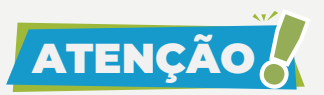

Somente após clicar no link de confirmação recebido no e-mail informado, ocorrerá a ativação do mecanismo de "Autenticação em dois fatores".

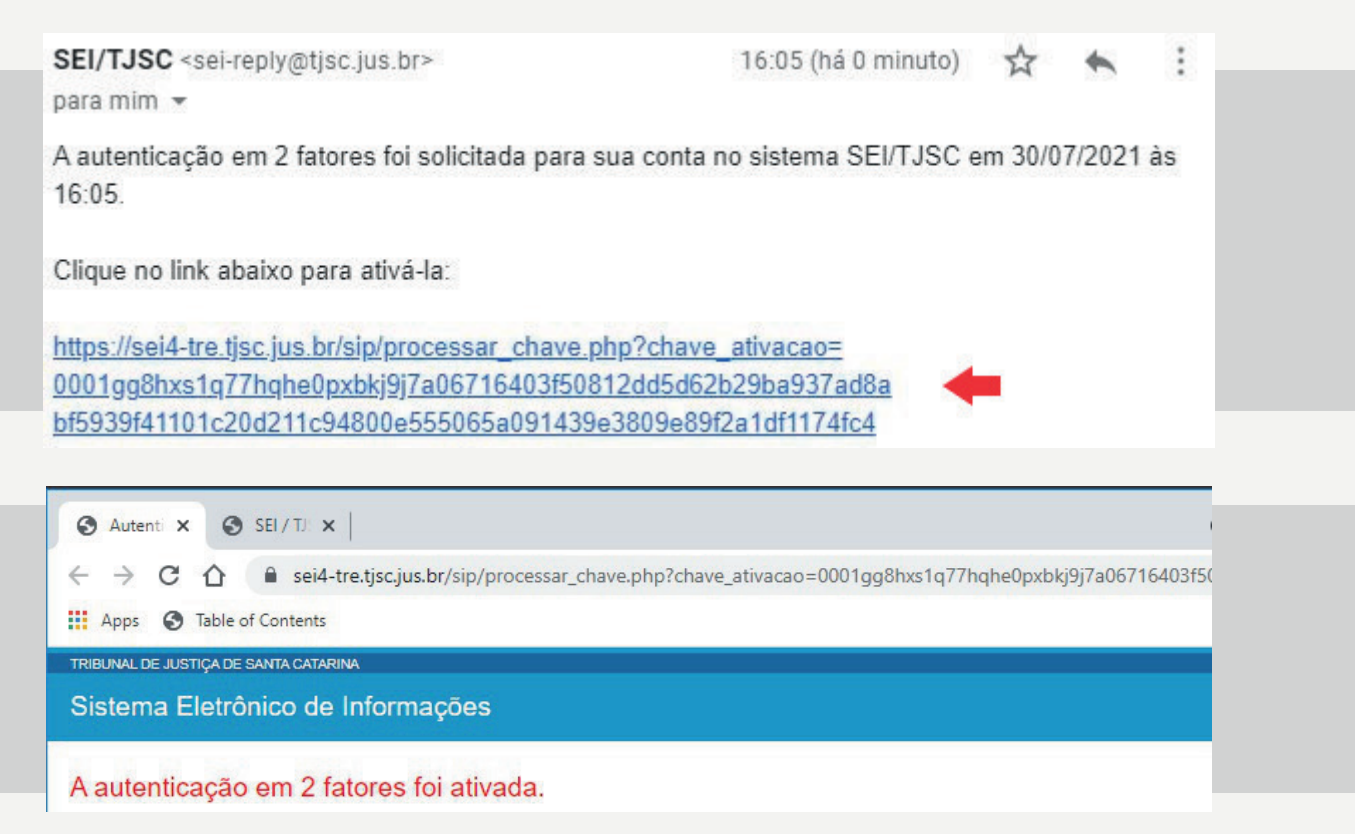

## 5. Acessando o SEI a partir da habilitação da "Autenticação em dois fatores"

Se a "Autenticação em dois fatores" estiver ativada, após informar o usuário e senha, será exibida uma tela solicitando o código numérico. Abra o aplicativo de autenticação no seu smartphone e informe o código gerado no campo "Código de Acesso" e clique em "Validar".

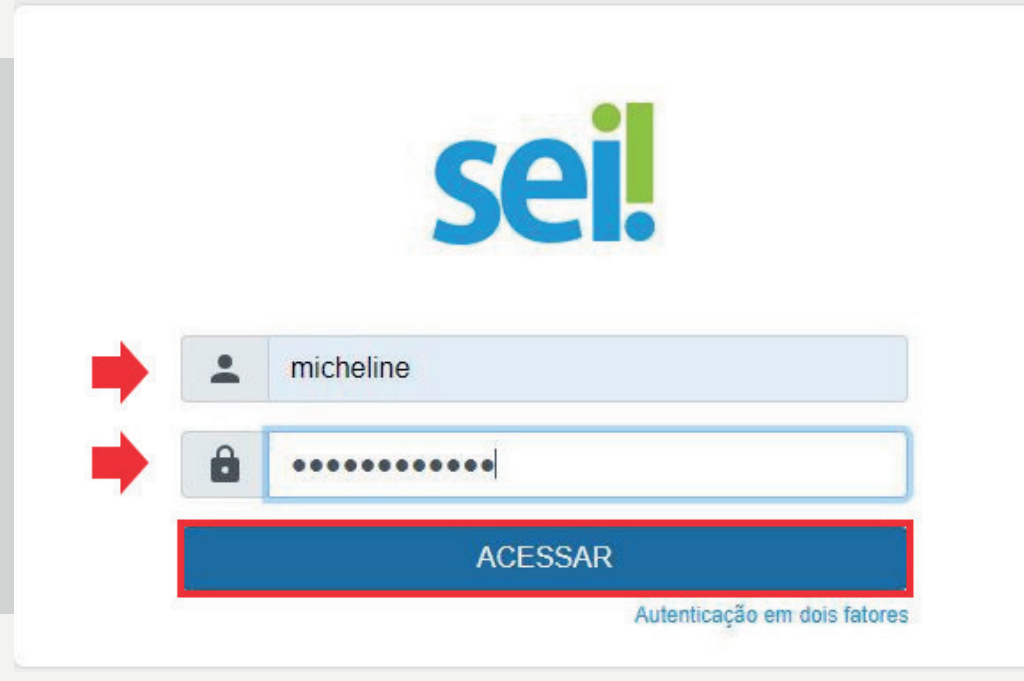

| S                                                                                                    | ei                              |
|----------------------------------------------------------------------------------------------------|---------------------------------|
|                                                                                                    |                                 |
| Informe o código de 6 núr<br>autenticação em 2 fatores:                                                        | meros gerado pelo aplicativo de |
| the second second second second second second second second second second second second second second second s |                                 |
| Código de Acesso                                                                                               |                                 |
| Não usar o 2FA neste dispositiv                                                                                | o e navegador                   |
| Não usar o 2FA neste dispositivo                                                                               | o e navegador                   |

| 15:10                | 6% |  |
|----------------------|----|--|
| ■ Pesquisar contas   |    |  |
| SEI/TJSC (micheline) |    |  |
| 757 510 🖛            |    |  |
|                      |    |  |
|                      |    |  |
|                      |    |  |
|                      |    |  |
|                      |    |  |
|                      |    |  |
|                      |    |  |
|                      |    |  |
|                      |    |  |
|                      |    |  |

Sempre que fizer login, será preciso consultar o seu smartphone, porque o código muda a cada 30 segundos.

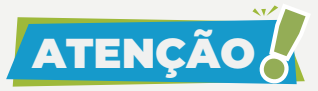

O sistema aceitará qualquer um dos códigos gerados nos últimos 90 segundos. Por isso, é importante que o seu smartphone esteja com o horário configurado corretamente.

## 6. Liberando dispositivos utilizados com frequência

Para dispositivos usados com frequência, pode ser conveniente liberálos da validação a cada login. Para isso, na tela onde é solicitado o código numérico, marque a opção "Não usar o 2FA neste dispositivo e navegador".

| Sel                                                                                   |  |
|---------------------------------------------------------------------------------------|--|
|                                                                                       |  |
|                                                                                       |  |
| Informe o codigo de 6 números gerado pelo aplicativo de<br>autenticação em 2 fatores: |  |
| ➡ 🔒 123456                                                                            |  |
| Não usar o 2FA neste dispositivo e navegador                                          |  |
| Instruções                                                                            |  |
|                                                                                       |  |

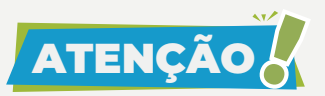

Essa opção precisará ser feita para cada navegador utilizado. Além disso, o código poderá ser solicitado novamente se for feita a limpeza dos cookies do navegador ou se a liberação perder a validade de acordo com o período estabelecido pela instituição.

#### 7. Desativando a "Autenticação em dois fatores"

Se não conseguir validar o código por algum motivo (perda do aparelho, defeito, roubo, erro no aplicativo, etc.), é possível requisitar a desativação da "Autenticação em dois fatores" na mesma tela onde é solicitado o código numérico, ou por meio do link "Autenticação em dois fatores", disponível na tela inicial de login.

Informe o seu usuário e senha e clique em "Acessar" para visualizar a tela a seguir.

| coil                                                                                |
|-------------------------------------------------------------------------------------|
| JCI.                                                                                |
| Informe o código de 6 números gerado nelo anlicativo de                             |
| autenticação em 2 fatores:                                                          |
|                                                                                     |
| Código de Acesso                                                                    |
| Código de Acesso   Não usar o 2FA neste dispositivo e navegador                     |
| Image: Código de Acesso   Não usar o 2FA neste dispositivo e navegador   Instruções |

Caso o dispositivo esteja liberado da validação, após informar o usuário e senha, clique em "Autenticação em dois fatores" para visualizar a tela a seguir.

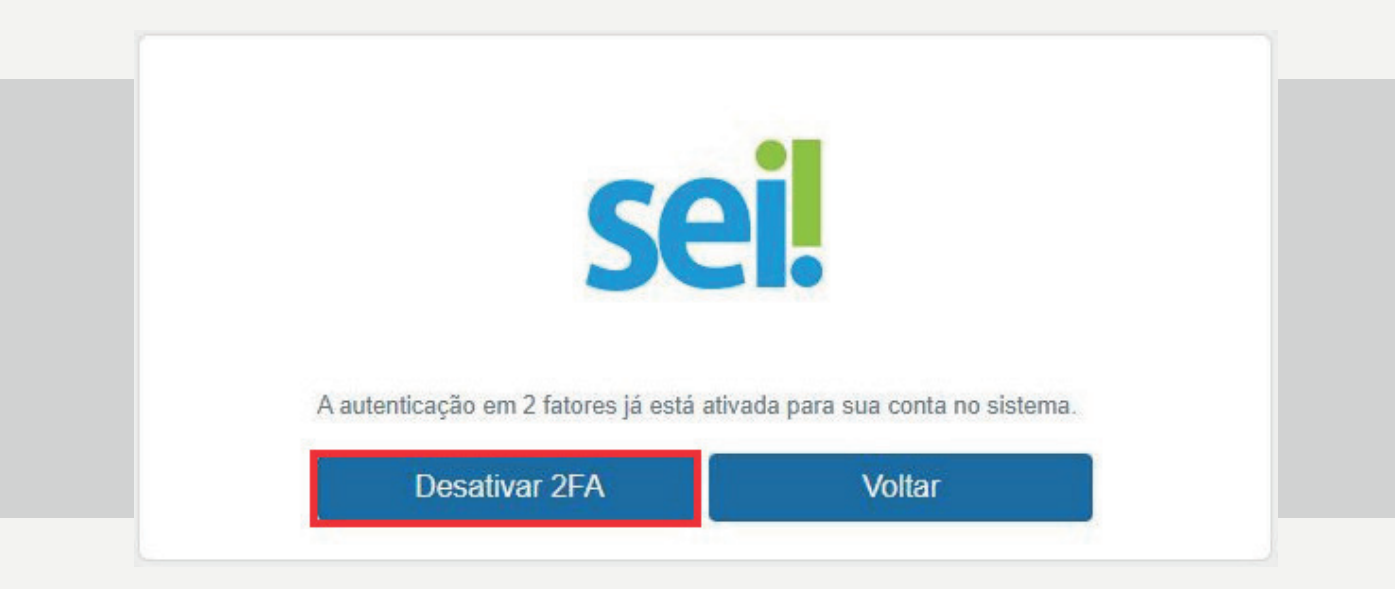

Clique no botão "Desativar 2FA" e confirme em "OK".

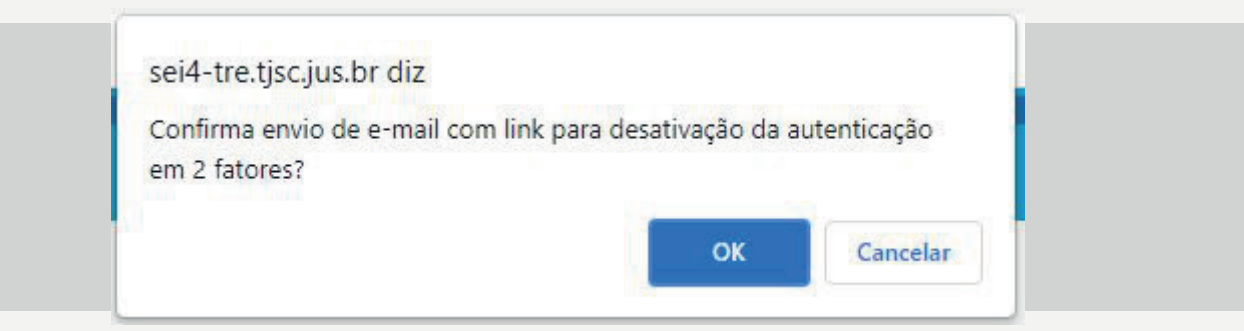

Clique em "OK" na janela de aviso a seguir.

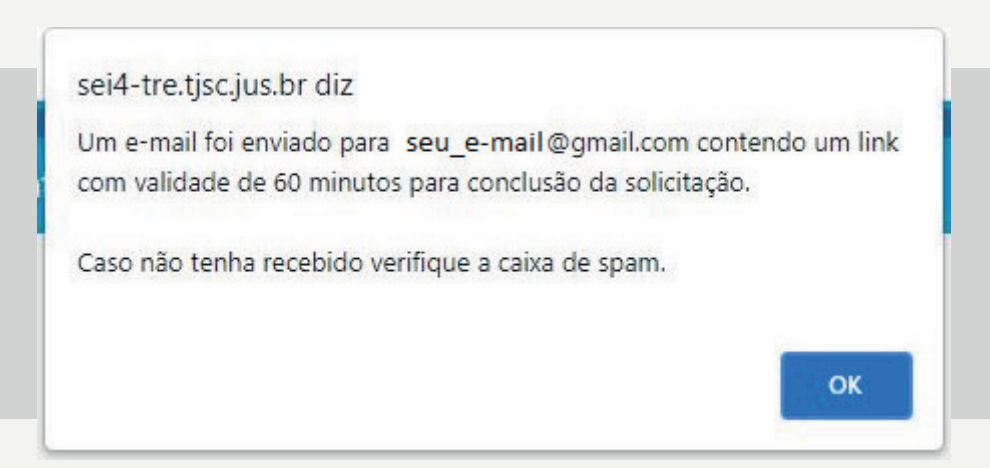

Um e-mail com o link de desativação será enviado para o e-mail pessoal fornecido no momento da leitura do QR Code (item 4 deste tutorial). Somente após clicar no link recebido no e-mail cadastrado ocorrerá a desativação do mecanismo de "Autenticação em dois fatores".

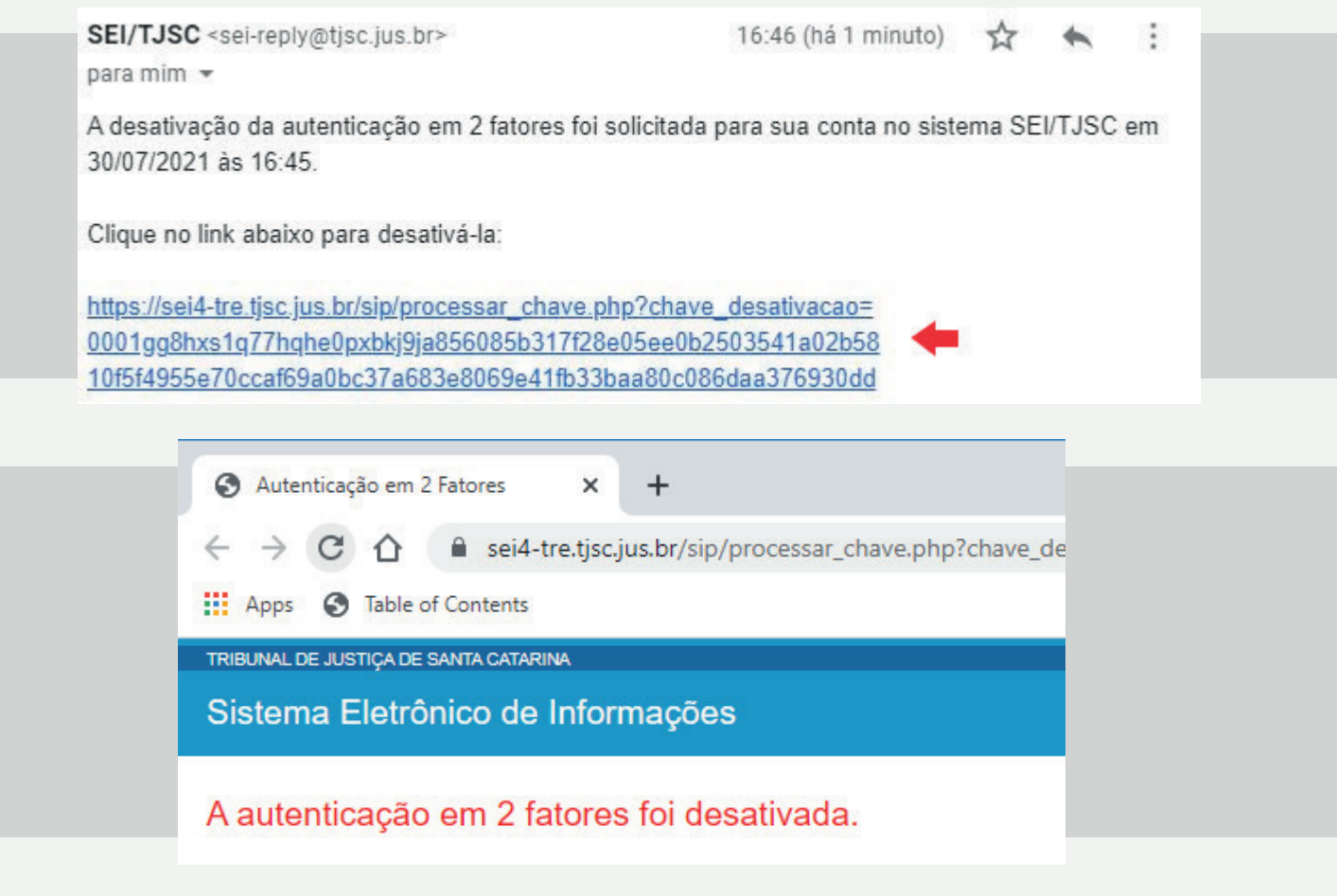

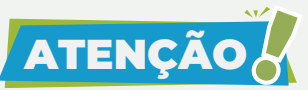

Caso essas orientações não sejam suficientes, solicite auxílio à(ao) TSI da sua unidade.

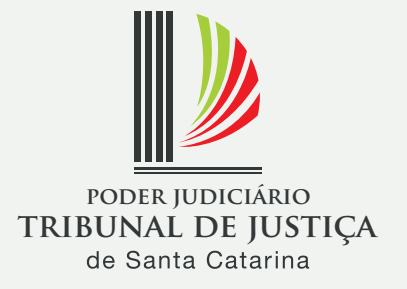